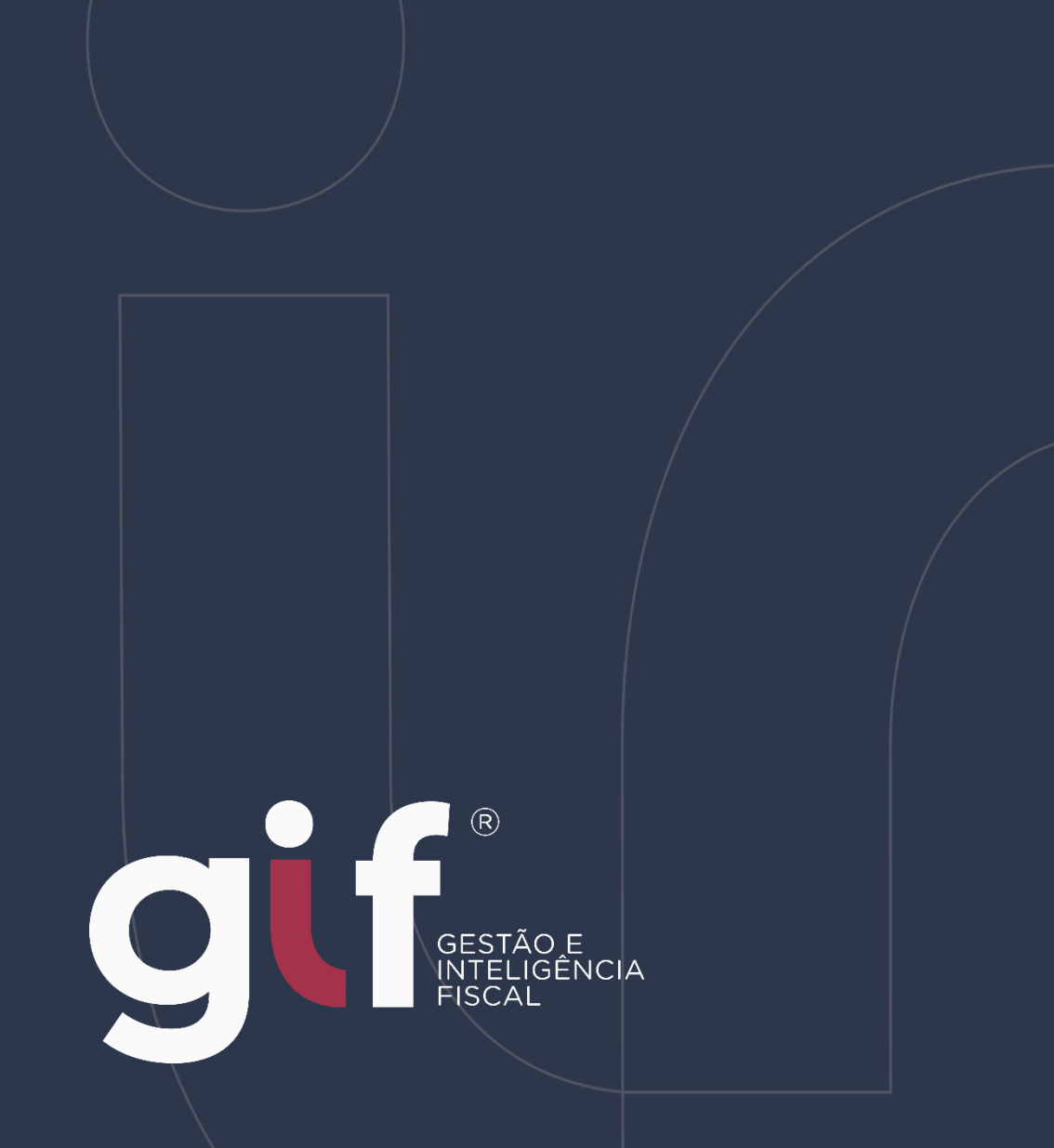

Manual de Administração de Condomínios

no Domicílio Tributário Eletrônico

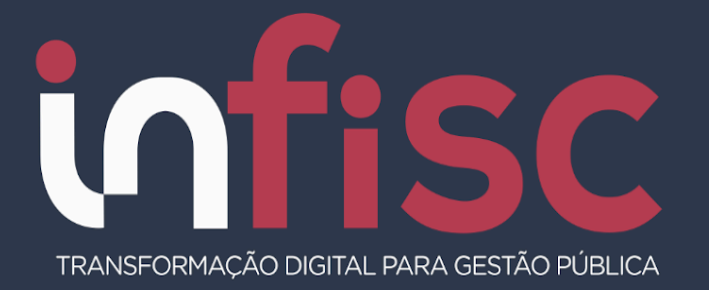

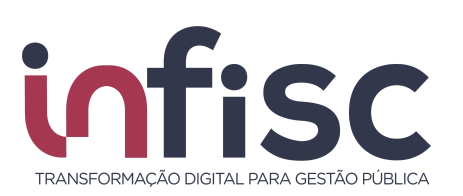

| REVISÃO | DATA       | HISTÓRICO DAS ALTERAÇÕES | HISTÓRICO<br>DAS REVISÕES |
|---------|------------|--------------------------|---------------------------|
| 01      | 25/03/2025 | Publicação da versão 1.0 | Versão 1.0                |

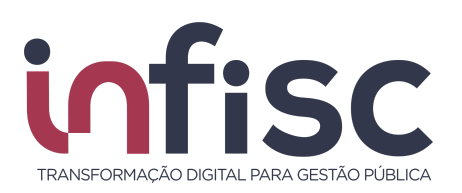

| Introdução                                                                        | 3  |
|-----------------------------------------------------------------------------------|----|
| 1. Como efetuar o cadastro de Condomínios para Administração?                     | 4  |
| 2. Como consultar as minhas procurações de Condomínios?                           | 7  |
| 3. Como gerenciar as minhas procurações de Condomínios?                           | 7  |
| 4. Como utilizar a Procuração de Condomínios?                                     | 9  |
| 5. Como renunciar a Procuração de Condomínios?                                    | 11 |
| 6. Como cadastrar procuração para um condomínio que já possui procuração vigente? | 14 |
| •                                                                                 |    |

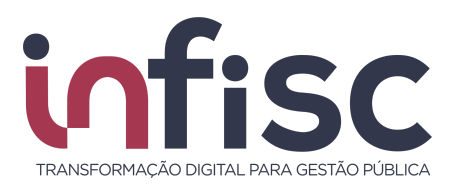

## Introdução

Com o Domicílio Tributário Eletrônico (DTE) as imobiliárias poderão gerenciar os condomínios que administram de forma prática e organizada, sendo necessário apenas realizar o cadastro de procurações fiscais para os condomínios sob sua gerência, centralizando assim o acesso às informações de todos os condomínios sob sua responsabilidade.

O cadastro das procurações dos condomínios permite unificar o acesso pelas imobiliárias, eliminando a necessidade de acessos individuais para cada condomínio. Essa centralização simplifica a consulta de informações e a administração, tornando o processo mais ágil e eficiente.

Este manual apresenta as instruções de utilização da Administração de Condomínios, disponibilizada aos contribuintes qualificados como imobiliárias. Todas as informações e orientações necessárias para a utilização das funcionalidades estão disponíveis neste documento.

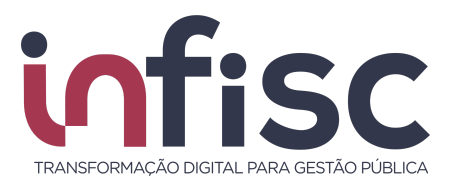

## 1. Como efetuar o cadastro de Condomínios para Administração?

Após o contribuinte classificado como Imobiliário fazer o acesso ao sistema, vá no menu "Administração de Condomínios" na barra lateral do sistema.

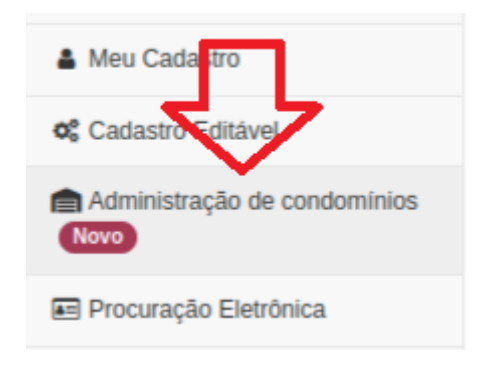

Ao clicar em "Administração de Condomínios", o sistema abrirá a tela contendo as procurações fiscais já cadastradas.

| in                           |                      |           |        |                           |                            |   |                     |                  | 4                                      | • 0                | ± •   |
|------------------------------|----------------------|-----------|--------|---------------------------|----------------------------|---|---------------------|------------------|----------------------------------------|--------------------|-------|
| Procurar 🖄 🖌 🔳               | Administração de con | ndominios |        |                           |                            |   |                     |                  | / 🖸 im                                 | primir Página. / 🔞 | Ajuda |
| A Meu Cadastro               |                      |           |        |                           |                            |   |                     |                  | Adicionar condo                        | mínio              |       |
| 0% Cadastro Editável         |                      |           |        |                           |                            |   |                     | 01               |                                        |                    |       |
| Administração de condomínios |                      |           |        |                           |                            |   |                     | administração de | ra adicionar uma nova<br>e condomínios | procuração fiscal  | para  |
| C Deservação Eletrônico      |                      |           |        |                           | Administrações disponíveis |   |                     |                  |                                        |                    |       |
| E Procuração Eletronica      | ÷                    | Nome      | ¢ CNPJ | \$<br>Inscrição Municipal | \$<br>Data de Vigência     | ÷ | Data da Solicitação | \$               | Vencimento                             | \$                 | ¢     |
| NFS-e <                      |                      |           |        |                           | Nenhum registro encontrado |   |                     |                  |                                        |                    |       |
| Cupom Fiscal <               |                      |           |        |                           |                            |   |                     |                  |                                        |                    |       |
| 🗅 Serviços Tomados 🧹         |                      |           |        |                           |                            |   |                     |                  |                                        |                    |       |
| Sestão de Contratos <        |                      |           |        |                           |                            |   |                     |                  |                                        |                    |       |
| Construção Civil <           |                      |           |        |                           |                            |   |                     |                  |                                        |                    |       |
| \$ Minhas dividas            |                      |           |        |                           |                            |   |                     |                  |                                        |                    |       |

Para adicionar uma nova procuração, basta clicar em "Clique aqui para adicionar uma nova procuração fiscal para administração de condomínios" no canto direito da tela.

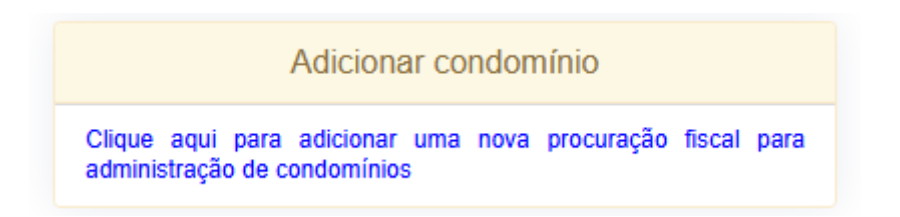

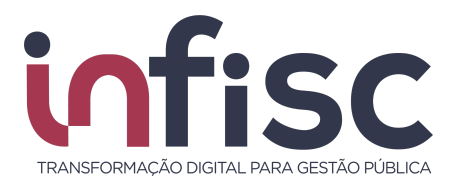

### Ao clicar, será exibida uma tela para informar o condomínio a ser cadastrado:

#### Adicionar condomínio

| e vinculação. | mmaçao |
|---------------|--------|
| CNPJ:         |        |
|               |        |

Após efetuar o preenchimento, o condomínio será carregado e uma confirmação será exibida ao usuário, referente a declaração de legitimidade e demais termos legais das informações que, para sua confirmação, basta efetuar a leitura e marcar a caixa lateral ao lado de "Eu aceito os termos e condições".

Adicionar condomínio

| Declaro legitimida<br>legalmente existe<br>abaixo especificad<br>tributários, previst | ide das informações prestadas e a guarda dos contratos<br>ntes, válidos e eficazes entre esta administradora e o condomínio<br>do, sob pena de responsabilidade pessoal por eventuais créditos<br>ta no art. 135 do Código Tributário Nacional. |
|---------------------------------------------------------------------------------------|----------------------------------------------------------------------------------------------------|
| Condomínio: Co<br>CNPJ:<br>Inscrição Munici                                           | ndomínio<br>pal: Não informado                                                                                                    |
|                                                                                       | Eu aceito os termos e condições Vencimento do acesso:                                                                                                    |
|                                                                                       |                                                                                                    |
|                                                                                       |                                                                                                    |

🗙 Voltar

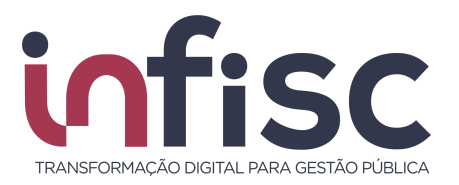

Ao selecionar a caixa de "Eu aceito os termos e condições", o sistema irá apresentar caixa de texto indicando a data de "Vencimento do acesso", que estará autopreenchida como sugestão o prazo de 5 (cinco) anos, mas pode o usuário colocar a data que melhor lhe convir.

Para confirmar o cadastro, basta clicar em "Clique aqui para confirmar e adicionar condomínio".

Adicionar condomínio

| Declaro legitimid<br>legalmente existe<br>abaixo especifica<br>tributários, previs | ade das informações prestadas e a guarda dos contratos<br>entes, válidos e eficazes entre esta administradora e o condomínio<br>ado, sob pena de responsabilidade pessoal por eventuais créditos<br>sta no art. 135 do Código Tributário Nacional. |
|------------------------------------------------------------------------------------|----------------------------------------------------------------------------------------------------|
| Condomínio: Co<br>CNPJ:<br>Inscrição Munic                                         | i <b>pal:</b> Não informado                                                                                                    |
|                                                                                    | Eu aceito os termos e condições Vencimento do acesso:                                                                                                    |
|                                                                                    |                                                                                                    |
|                                                                                    | Clique aqui para confirmar e                                                                                                    |

Por fim, se o cadastro do condomínio for localizado, a procuração fiscal ficará visível ao acessar o menu "Administração de Condomínios".

| Administração de condominios |            |   |      |   |                     |           |                   |                           |                       |                                       | / 🖸 Imprimir Página /                | 🛿 Ajuda   |
|------------------------------|------------|---|------|---|---------------------|-----------|-------------------|---------------------------|-----------------------|---------------------------------------|--------------------------------------|-----------|
|                              |            |   |      |   |                     |           |                   |                           |                       | Adicio                                | onar condomínio                      |           |
|                              |            |   |      |   |                     |           |                   |                           | Clique a<br>administr | iqui para adicion<br>ação de condomin | nar uma nova procuração fis<br>inios | scal para |
|                              |            |   |      |   |                     | Administr | ações disponíveis |                           |                       |                                       |                                      |           |
|                              | \$<br>Nome | ¢ | CNPJ | ¢ | Inscrição Municipal | ¢         | Data de Vigência  | \$<br>Data da Solicitação | \$<br>Vencimento      | ¢                                     |                                      | \$        |
| Ingressar como               | Condominic |   |      |   |                     |           | 25/03/2025        | 25/03/2025                | 25/03/2030            |                                       | C Gerenciar procuração               |           |

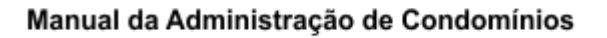

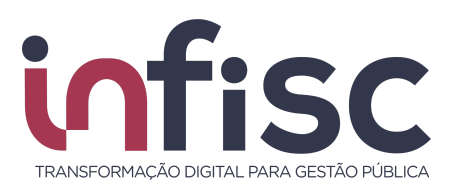

# 2. Como consultar as minhas procurações de Condomínios?

Para acessar as procurações de condomínios do usuário, basta acessar o menu "Administração de Condomínios", na barra lateral do sistema.

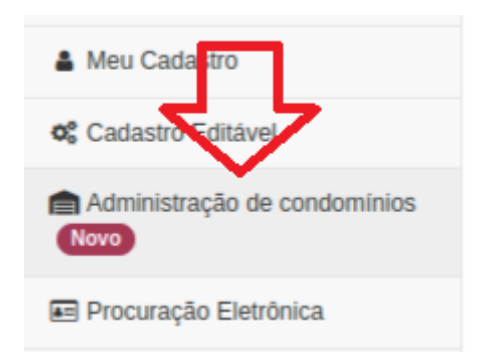

Ao clicar em "Administração de Condomínios", o sistema abrirá a tela contendo as procurações fiscais já cadastradas.

| Administração de condomínios |   |            |   |      |                           |            |                   |   |                     |   |                        |                                      | / 🙆 Imprimir Página /             | 🚱 Ajuda   |
|------------------------------|---|------------|---|------|---------------------------|------------|-------------------|---|---------------------|---|------------------------|--------------------------------------|-----------------------------------|-----------|
|                              |   |            |   |      |                           |            |                   |   |                     |   |                        | Adicio                               | nar condomínio                    |           |
|                              |   |            |   |      |                           |            |                   |   |                     |   | Clique a<br>administra | qui para adicion<br>ação de condomin | ar uma nova procuração fi:<br>Nos | scal para |
|                              |   |            |   |      |                           | Administra | ições disponíveis |   |                     |   |                        |                                      |                                   |           |
|                              | ¢ | Nome       | ¢ | CNPJ | \$<br>Inscrição Municipal | ¢          | Data de Vigência  | ¢ | Data da Solicitação | ¢ | Vencimento             | ¢                                    |                                   | \$        |
| Ingressar como               |   | Condominio |   |      |                           |            | 25/03/2025        |   | 25/03/2025          |   | 25/03/2030             |                                      | C Gerenciar procuração            |           |

# 3. Como gerenciar as minhas procurações de Condomínios?

Para gerenciar as procurações de condomínio do usuário, basta acessar o menu "Administração de Condomínios" na barra lateral do sistema.

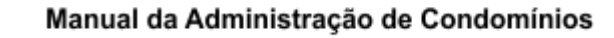

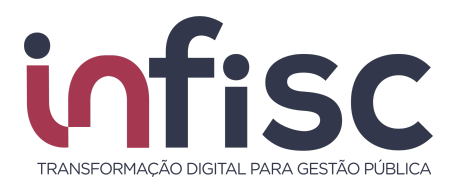

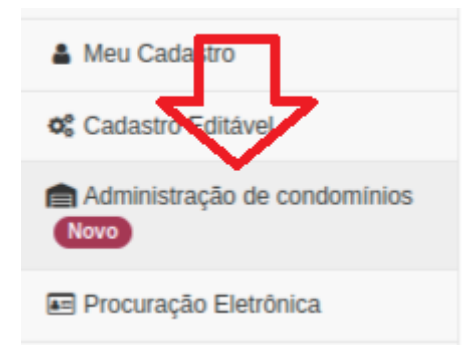

Após, ao clicar em "Administração de Condomínios", o sistema abrirá a tela contendo as procurações fiscais já cadastradas.

Localize a procuração desejada e clique no botão "Gerenciar Procuração".

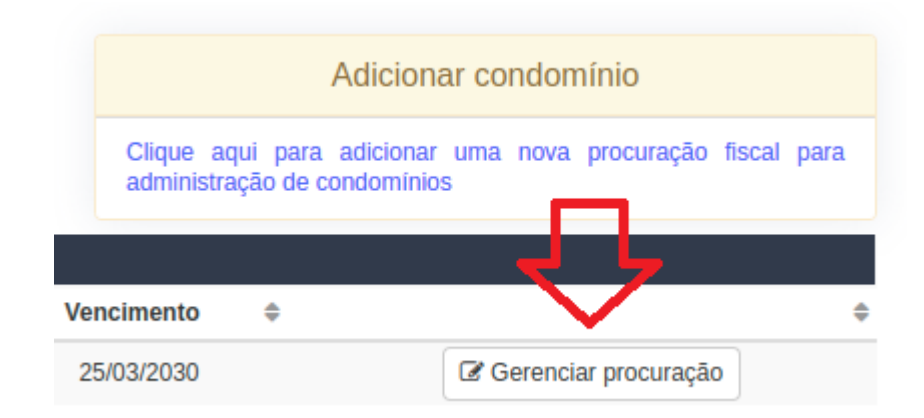

Ao clicar em "Gerenciar procuração", todos os detalhes da procuração escolhida serão listados, sendo possível também revogá-la a qualquer tempo clicando no botão "Renunciar".

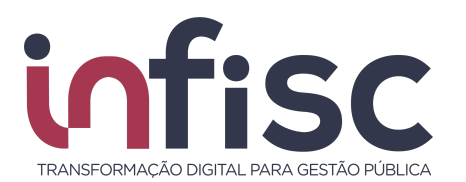

| Procuração Eletrônica                                   |                       |                 |   |
|---------------------------------------------------------|-----------------------|-----------------|---|
|                                                         |                       |                 |   |
| Dados Gerais                                            |                       |                 |   |
| Protocolo *                                             | Data de Autorização * | Situação: *     |   |
| 19                                                      | 25/03/2025            | Ativa           | * |
|                                                         | Land                  |                 |   |
|                                                         |                       |                 |   |
| Dadas da Outranda                                       |                       |                 |   |
| CND LICDE *                                             | Noma *                |                 |   |
|                                                         | Oradaminia            |                 |   |
|                                                         | Condominio            |                 |   |
|                                                         |                       |                 |   |
|                                                         |                       |                 |   |
| Dados do Procurador                                     |                       |                 |   |
| CNPJ/CPF *                                              | Nome *                | E-mail *        |   |
|                                                         | Imobiliária           | teste@teste.com |   |
|                                                         |                       |                 |   |
|                                                         |                       |                 |   |
| Permissões                                              |                       |                 |   |
| Data de Validade *                                      |                       |                 |   |
| 25/03/2030                                              |                       |                 |   |
| Liberar acesso a Drocessos Elecais específicos *        |                       |                 |   |
| Cime 115                                                |                       |                 |   |
| Sin Nao                                                 |                       |                 |   |
| Receber Notificações de Processos Fiscais*              |                       |                 |   |
| Sim Não                                                 |                       |                 |   |
| Liberar accesso a todas as funcionalidades do sistema * |                       |                 |   |
| ST Na-                                                  |                       |                 |   |
|                                                         |                       |                 |   |
| Anorecite Anorecte Mitcates                             |                       |                 |   |
| Ø Renunciar                                             |                       |                 |   |
|                                                         |                       |                 |   |

## 4. Como utilizar a Procuração de Condomínios?

Para utilizar a procuração de condomínio, basta acessar o menu "Administração de Condomínios", na barra lateral do sistema.

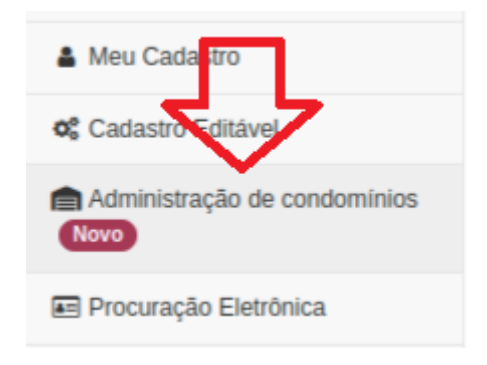

Após, ao clicar em "Administração de Condomínios", o sistema abrirá a tela contendo todas as procurações fiscais já cadastradas.

Localize a procuração desejada e clique no botão "Ingressar como".

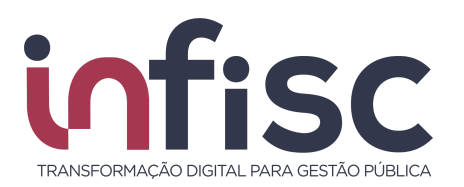

| in                           |                              |   |            |   |
|------------------------------|------------------------------|---|------------|---|
| Procurar 🟠 🖋 🔳               | Administração de condomínios |   |            |   |
| 🌢 Meu Cadastro               |                              |   |            |   |
| Administração de condomínios |                              |   |            |   |
| Procuração Eletrônica        |                              |   |            |   |
| 🗅 Serviços Tomados           |                              | ¢ | Nome       | ¢ |
| ♥ Gestão de Contratos <      | Ingressar como               |   | Condominio |   |
| \$ Arrecadação <             |                              |   |            |   |
|                              |                              |   |            |   |

Desta forma, ao clicar em "Ingressar como", o sistema carregará a procuração e o usuário passará a utilizar o sistema com o perfil do procurado.

Para voltar ao perfil do usuário, e sair do modo procuração do condomínio, basta ir na barra superior à direita da tela e, ao lado do nome do condomínio, clicar na opção "Sair da Procuração".

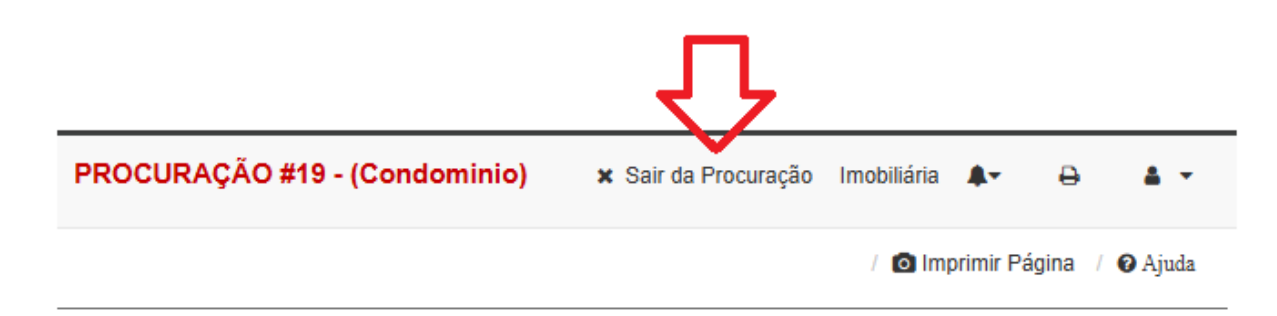

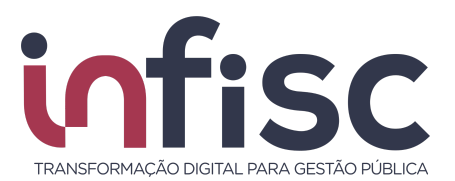

## 5. Como renunciar à Procuração de Condomínios?

Para renunciar uma procuração de condomínio, basta acessar o menu "Administração de Condomínios" na barra lateral do sistema.

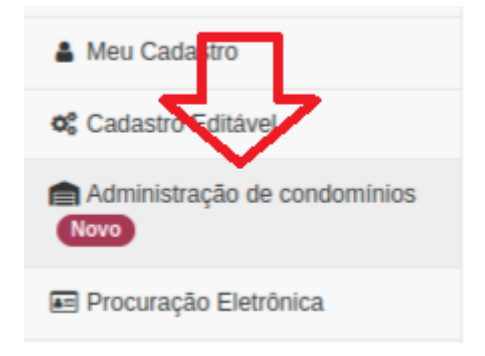

Após, ao clicar em "Administração de Condomínios", o sistema abrirá a tela contendo as procurações fiscais já cadastradas.

Localize a procuração desejada e clique no botão "Gerenciar Procuração".

|                         | ŀ                        | Adicionar condomínio                                   |
|-------------------------|--------------------------|--------------------------------------------------------|
| Clique ao<br>administra | qui para a<br>ação de co | adicionar uma nova procuração fiscal para<br>ndomínios |
| Vencimento              | \$                       | ÷                                                      |
| 25/03/2030              |                          | 🕼 Gerenciar procuração                                 |

Ao clicar em "Gerenciar procuração", todos os detalhes da procuração escolhida serão listados. Para renunciar uma procuração, clique no botão "Renunciar".

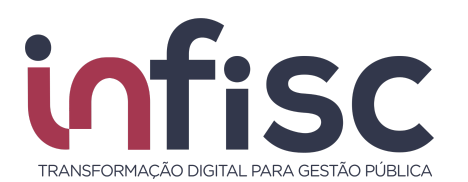

| rocuraçao Eletronica                                                                                           |                     |                 |  |
|----------------------------------------------------------------------------------------------------|---------------------|-----------------|--|
| Derice Occula                                                                                                  |                     |                 |  |
| Dados Gerais                                                                                                   | Data de Autorização | Situação: *     |  |
| 10                                                                                                    | 2502/2025           | Ative           |  |
| 12                                                                                                    | 2003/2025           | Ашуа            |  |
| Dados do Outornado                                                                                             |                     |                 |  |
| CNPJ/CPE*                                                                                                    | Nome *              |                 |  |
|                                                                                                    | Condominio          |                 |  |
|                                                                                                    | OVINUMENT           |                 |  |
|                                                                                                    |                     |                 |  |
| Dados do Procurador                                                                                            |                     |                 |  |
| CNPJ/CPF *                                                                                                    | Nome *              | E-mail *        |  |
|                                                                                                    | Imobiliária         | teste@teste.com |  |
|                                                                                                    |                     |                 |  |
|                                                                                                    |                     |                 |  |
| Permissoes                                                                                                    |                     |                 |  |
| m 25/03/2030                                                                                                   |                     |                 |  |
| Liberar access a Broosesse Elecals especifices (                                                               |                     |                 |  |
| Cim Non                                                                                                    |                     |                 |  |
| Sill Red                                                                                                    |                     |                 |  |
|                                                                                                    |                     |                 |  |
| Receber Notificações de Processos Fiscais *                                                                    |                     |                 |  |
| Receber Notificações de Processos Fiscais * Sim Não                                                            |                     |                 |  |
| Receber Notificações de Processos Fiscais *<br>Sim Não<br>Liber acosso a todas as funcionalidades do sistema * |                     |                 |  |

Será exibido o formulário do motivo, que possui preenchimento opcional pelo usuário, e ao final o botão "Confirmar":

Renunciar Procuração

| Motivo |  |                               |            |
|--------|--|-------------------------------|------------|
|        |  |                               |            |
|        |  |                               |            |
|        |  |                               |            |
|        |  |                               |            |
|        |  | <b>4</b> 0                    | ** 0       |
|        |  | <ul> <li>Confirmar</li> </ul> | × Cancelar |

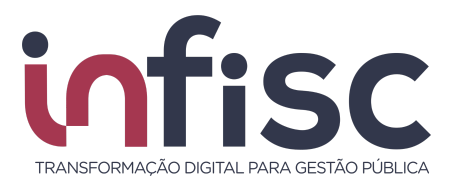

Após a confirmação, a procuração passará a constar com status Renunciada:

|                       | ہا لے                                     |
|-----------------------|-------------------------------------------|
|                       |                                           |
| Data de Autorização * | Situação: *                               |
| <b>()</b> 25/03/2025  | Renunciada                                |
|                       |                                           |
| Nome *                |                                           |
| Condominio            |                                           |
|                       |                                           |
| Nome *                | E-mail *                                  |
| Imobiliária           |                                           |
|                       |                                           |
|                       |                                           |
| Motivo *              |                                           |
| Teste                 |                                           |
|                       |                                           |
|                       |                                           |
|                       | Data de Autorização * <ul> <li></li></ul> |

Para consultar uma procuração renunciada, basta acessar o menu "Procuração eletrônica", na barra lateral do sistema.

| 🛔 Meu Cadastro                       | Procuração Eletrônica / 🙆 Imprimir Página / 🖗 Ajuda                                               |
|--------------------------------------|---------------------------------------------------------------------------------------------------|
| Administração de condomínios<br>Novo | ▼ Pesquisa Avançada                                                                               |
| Procuração Eletrônica                |                                                                                                   |
| 🗅 Serviços Tomados 🧹                 | Nome CNPJCPF: Situação Nenhum selecionado -                                                       |
| Gestão de Contratos                  |                                                                                                   |
| \$ Arrecadação <                     | Q Pesquisar 🗎 Limpar 🖿                                                                            |
| 🔒 Relatórios Básicos 🧹               |                                                                                                   |
| Processo Eletrônico <                |                                                                                                   |
| 📞 Suporte                            | 1. Procurações concedidas (outorgante)<br>Criar nova procuração                                   |
| Ø Ajuda                              | Protocolo 👻 CNPJ/CPF Procurador 💠 Nome Procurador 💠 Situação 💠 Data Autorização 💠 Data Validade 🗢 |
| Minhas Mensagens                     | Nenhum registro encontrado                                                                        |
|                                      | 2. Procurações recebidas (outorgado)                                                              |
|                                      | Protocolo 🗸 CNPJ/CPF Outorgado 💠 Nome Outorgado 💠 Situação 💠 Data Autorização 💠 Data Validade 💠 🗸 |
|                                      | 19         Condominio         Renunciada         25/03/2025         25/03/2030                    |
|                                      | 10 registros 🗸 Mostrando de 1 até 1 de 1 registros 🔍 < 1 > »                                      |

Serão listadas as procurações com as respectivas situações, bastando clicar no botão "Abrir" para serem exibidos todos os dados da mesma.

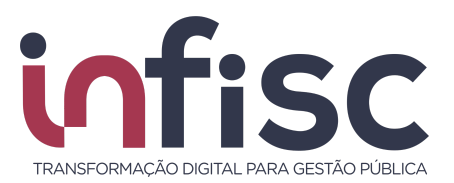

# 6. Como cadastrar procuração para um condomínio que já possui procuração vigente?

O procedimento será semelhante ao documentado no item "<u>1. Como efetuar o</u> <u>cadastro de Condomínios para Administração?</u>", bastando acessar o menu "Administração de Condomínios" na barra lateral do sistema.

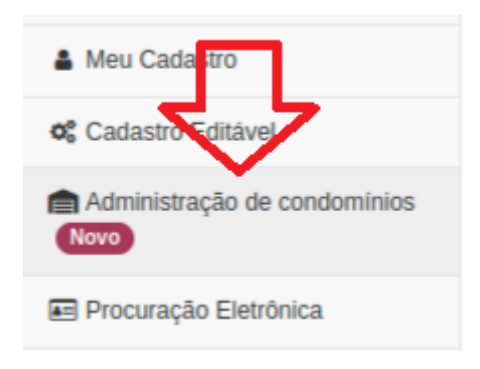

Ao clicar em "Administração de Condomínios", o sistema abrirá a tela contendo as procurações fiscais já cadastradas.

| in                           |                     |            |      |                           |                            |   |                     |                                     | 4                                   | • <del>0</del> | A *         |
|------------------------------|---------------------|------------|------|---------------------------|----------------------------|---|---------------------|-------------------------------------|-------------------------------------|----------------|-------------|
| Procurar 🔯 🖌 🔳               | Administração de co | indomínios |      |                           |                            |   |                     |                                     | / 🙆 Im                              | primir Página  | / 🛛 Ajuda   |
| 🋔 Meu Cadastro               |                     |            |      |                           |                            |   |                     |                                     | Adicionar condor                    | nínio          |             |
| 0\$ Cadastro Editável        |                     |            |      |                           |                            |   |                     |                                     |                                     |                |             |
| Administração de condominios |                     |            |      |                           |                            |   |                     | Clique aqui par<br>administração de | a adicionar uma nova<br>condomínios | procuração 1   | fiscal para |
| -                            |                     |            |      |                           | Administrações disponíveis |   |                     |                                     |                                     |                |             |
| E Procuração Eletronica      | \$                  | Nome \$    | CNPJ | \$<br>Inscrição Municipal | \$<br>Data de Vigência     | φ | Data da Solicitação | φ                                   | Vencimento                          | \$             |             |
| NFS-e <                      |                     |            |      |                           | Nenhum registro encontrado |   |                     |                                     |                                     |                |             |
| Cupom Fiscal <               |                     |            |      |                           |                            |   |                     |                                     |                                     |                |             |
| 🗅 Serviços Tornados 🛛 <      |                     |            |      |                           |                            |   |                     |                                     |                                     |                |             |
| Sestão de Contratos <        |                     |            |      |                           |                            |   |                     |                                     |                                     |                |             |
| Construção Civil <           |                     |            |      |                           |                            |   |                     |                                     |                                     |                |             |
| \$ Minhas dividas            |                     |            |      |                           |                            |   |                     |                                     |                                     |                |             |

Para adicionar uma nova procuração, basta clicar em "Clique aqui para adicionar uma nova procuração fiscal para administração de condomínios" no canto direito da tela.

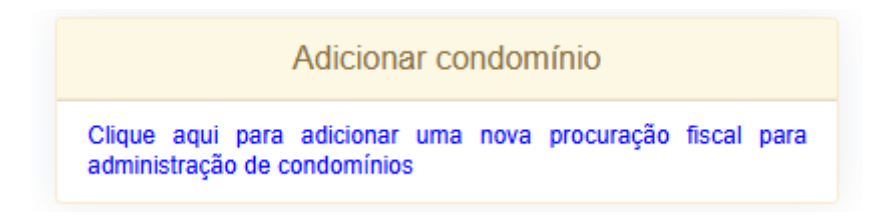

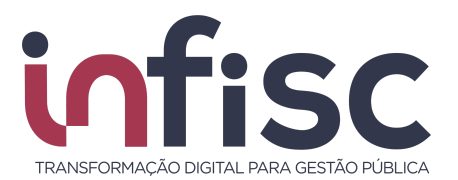

Ao clicar, será exibida uma tela para informar o condomínio a ser cadastrado, bastando preencher e clicar no botão "Buscar":

Adicionar condomínio

| condomínio co<br>e vinculação. | m as informaç | ções preenchi | das, será exib | ida uma tela | para cor | nfirmação |
|--------------------------------|---------------|---------------|----------------|--------------|----------|-----------|
| CNPJ:                          |               |               |                |              |          |           |
|                                |               |               |                |              |          |           |

Caso o condomínio possua uma procuração previamente cadastrada para outra Imobiliária, o sistema exibirá uma mensagem solicitando a confirmação do usuário:

### Adicionar condomínio

| O condomínio abaix<br>prosseguir?               | o já possui uma imobiliária ativa na adminis | tração. Deseja   |
|-------------------------------------------------|----------------------------------------------|------------------|
| Condomínio: Cond<br>CNPJ:<br>Inscrição Municipa | ominio<br>I: Não informado                   |                  |
|                                                 | Clique aqui para confirmar e continuar       |                  |
|                                                 |                                              | Q Buscar X Fecha |

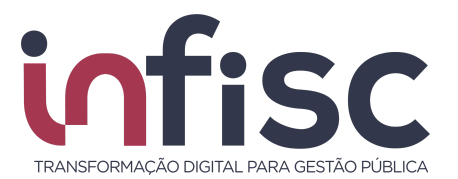

Após confirmar, o condomínio será carregado e uma confirmação será exibida ao usuário, referente a declaração de legitimidade e demais termos legais das informações que, para sua confirmação, basta efetuar a leitura e marcar a caixa lateral ao lado de "Eu aceito os termos e condições".

Adicionar condomínio

| A<br>Declaro legitimidad<br>legalmente existen<br>abaixo especificad<br>tributários, prevista | le das informações prestadas e a guarda dos contratos<br>tes, válidos e eficazes entre esta administradora e o condomínio<br>o, sob pena de responsabilidade pessoal por eventuais créditos<br>i no art. 135 do Código Tributário Nacional. |
|-----------------------------------------------------------------------------------------------|----------------------------------------------------------------------------------------------------|
| Condomínio: Con<br>CNPJ:<br>Inscrição Municip                                                 | domínio<br>al: Não informado                                                                                                    |
|                                                                                               | Eu aceito os termos e condições Vencimento do acesso:                                                                                                    |
|                                                                                               | 25/03/2030                                                                                                    |
|                                                                                               | Clique aqui para confirmar e<br>adicionar condomínio                                                                                                    |
|                                                                                               |                                                                                                    |

Ao selecionar a caixa de "Eu aceito os termos e condições", o sistema irá apresentar caixa de texto indicando a data de "Vencimento do acesso", que estará autopreenchida como sugestão o prazo de 5 (cinco) anos, mas pode o usuário colocar a data que melhor lhe convir.

Para confirmar o cadastro, basta clicar em "Clique aqui para confirmar e adicionar condomínio".

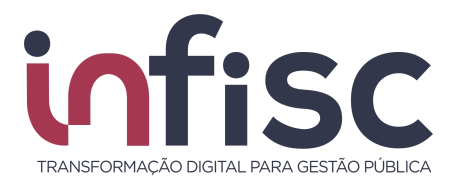

### Adicionar condomínio

| legalmente existente<br>abaixo especificado,<br>tributários, prevista n | das informações prestadas e a guarda dos contratos<br>s, válidos e eficazes entre esta administradora e o condomíni<br>sob pena de responsabilidade pessoal por eventuais créditos<br>o art. 135 do Código Tributário Nacional. | 0 |
|-------------------------------------------------------------------------|----------------------------------------------------------------------------------------------------|---|
| Condomínio: Condo<br>CNPJ:<br>Inscrição Municipal                       | mínio<br>: Não informado                                                                                                    |   |
|                                                                         | Eu aceito os termos e condições Vencimento do acesso:                                                                                                    |   |
|                                                                         | <b>11</b> 25/03/2030                                                                                                    |   |
|                                                                         |                                                                                                    |   |

Após a confirmação da operação, a procuração fiscal previamente cadastrada pela outra Imobiliária será renunciada, sendo criada uma nova como vigente, que será visível ao usuário ao acessar o menu "Administração de Condomínios".

| Administração de condomínios |           |   |      |   |                     |            |                   |   |                     |   |                        |                             | / 🖸 Imprimir Página /                        | Ø Ajuda   |
|------------------------------|-----------|---|------|---|---------------------|------------|-------------------|---|---------------------|---|------------------------|-----------------------------|----------------------------------------------|-----------|
|                              |           |   |      |   |                     |            |                   |   |                     |   |                        |                             |                                              |           |
|                              |           |   |      |   |                     |            |                   |   |                     |   |                        | A                           | dicionar condomínio                          |           |
|                              |           |   |      |   |                     |            |                   |   |                     |   | Clique a<br>administra | qui para ac<br>ação de conc | dicionar uma nova procuração fis<br>fomínios | ical para |
|                              |           |   |      |   |                     | Administra | ações disponíveis |   |                     |   |                        |                             |                                              |           |
| 4                            | Nome      | ¢ | CNPJ | ¢ | Inscrição Municipal | ¢          | Data de Vigência  | ¢ | Data da Solicitação | ¢ | Vencimento             | ¢                           |                                              | ¢         |
| Ingressar como               | Condomini | 0 |      |   |                     |            | 25/03/2025        |   | 25/03/2025          |   | 25/03/2030             |                             | C Gerenciar procuração                       |           |

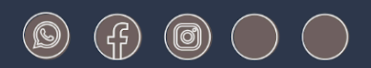

# www.infisc.com.br

Julio de Castilhos, 2579 - salas 507 e 512 Taquara - CEP 95600-080 Fones: 51 3541 8054 | 3542 1395 contato@infisc.com.br